2017/11/15

## WebSurveyG2.3 機能一覧

再配布禁止 

| No. | 項目                     |                                              | 機能説明                                                                                                    |  |  |  |
|-----|------------------------|----------------------------------------------|----------------------------------------------------------------------------------------------------|--|--|--|
|     | アンケート管理                |                                              |                                                                                                    |  |  |  |
| 1   | 回収可能数                  | 1万回収~20万回収まで                                 | ご契約により決定します。1アンケートあたり最大20万回収までです。                                                                                                    |  |  |  |
| 2   | アンケート同時実施数             | 月ぎめ料金契約 同時実施1件~10件                           | ご契約により決定します。ご提供した環境の範囲内で、自由に何度でも実施をしていただけます。                                                                                                    |  |  |  |
| 3   |                        | 年ぎめ料金契約 同時実施3件~15件                           | ご契約により決定します。ご提供した環境の範囲内で、自由に何度でも実施をしていただけます。                                                                                                    |  |  |  |
| 4   |                        | 開始日時のタイマー設定<br>(YYYY/MM/DD hh:mm指定)          | 指定した日時に自動的にアンケートを開始します。                                                                                                    |  |  |  |
| 5   |                        | 停止日時のタイマー設定<br>(YYYY/MM/DD hh:mm指定)          | 指定した日時に自動的にアンケートを停止します。                                                                                                    |  |  |  |
| 6   | アンケートの開始・終了コントロール      | 即座にアンケート開始                                   | 開始ボタンを押したタイミングでアンケートを開始します。                                                                                                    |  |  |  |
| 7   |                        | 即座にアンケート停止                                   | 停止ボタンを押したタイミングでアンケートを停止します。                                                                                                    |  |  |  |
| 8   |                        | 回収数上限でのアンケート自動停止                             | 指定した回収数に達した段階でアンケートを自動で停止します。                                                                                                    |  |  |  |
| 9   |                        | 開始・停止日時のカレンダー入力                              | 開始・停止日時をカレンダータイプの入力補助機能から入力できます。                                                                                                    |  |  |  |
| 10  | アンケートの動作状況確認           |                                              | アンケート一覧画面で各アンケートの動作状況 (開始中/停止中など)を確認できます。                                                                                                    |  |  |  |
| 11  | アンケート情報に付加情報を追加        |                                              | アンケート名や担当者名の規定項目以外に、運用に必要なアンケート情報を管理できます。回答データ<br>と一緒にダウンロードできます。                                                                                                    |  |  |  |
| 12  | PC・携帯・スマートフォン・タブレット向けī | 画面の同時生成                                      | 1度のアンケート作成で、同時にPC用と携帯用のアンケートURLを生成します。<br>PC用URLでは、スマートフォン・タブレットからも回答できます。<br>携帯用URLでも、スマートフォンから回答できます。                                                                                                    |  |  |  |
| 13  | アンケートの割付回収             | 1つのアンケートを複数のURLで実施                           | 作成した1件のアンケートに対して複数のURLを割付設定し、割付したURLごとに開始・停止指定、また回収数上限指定を行い、別々にアンケート回収を行うことができます。<br>例:各地域ごとのアンケート調査1000回収を下記の3つに割付<br>各地域アンケート1,000回収<br>→東京 200回収<br>→秋田 300回収<br>→ 大阪 500回収                                                                     |  |  |  |
| 14  | 予備調査・本調査一体型のアンケート      | 2つのアンケートを連続実施                                | 1つ目のアンケートの回答状況によりそのアンケートで終了するか次のアンケートへ進むかを設定できます。<br>予備調査として回答結果で回答者の選別を行い、次の調査(本調査)に進む流れを1度のアンケート<br>ト配信で実施可能です。予備調査と本調査はそれぞれ別のデータベースに保存されます。                                                                                                    |  |  |  |
| 15  | ア・ケート/佐式               | 新規作成                                         | Excel (xlsx形式) でアンケートの設問を作成し、それを管理画面に取り込むとPC/携帯3キャリアに対応したアンケート画面が作成できます。                                                                                                    |  |  |  |
| 16  | )                      | 編集                                           | アンケート受付開始後にもアンケート内容を編集できます。                                                                                                    |  |  |  |
| 17  |                        | 複製                                           | ワンアクションで全く同じ内容のアンケートを複製できます。                                                                                                    |  |  |  |
| 18  | アンケート検索                | アンケート一覧からの絞り込み                               | 「管理コード」「アンケート名」「担当者」「アンケート状態」「ユーザー状態」による絞り込み検索ができます。                                                                                                    |  |  |  |
| 19  | アンケート一覧                | アンケート一覧のダウンロード                               | 『アンケート一覧』画面に表示されている項目をCSV形式でダウンロードできます。                                                                                                    |  |  |  |
| 20  | 管理画面からのキャプション表示機能      | 開始・停止・回答完了ページには、管理画面からリ<br>アルタイムに表示テキストを変更可能 | アンケートの開始画面、アンケート停止中の画面、回答完了画面には、リアルタイムで任意のテキストを<br>指定できるキャプション機能があります。一時的にアンケートを停止する場合など、運用中に随時変わる<br>状況に合わせて、管理画面から自由にテキスト入力できます。                                                                                                    |  |  |  |
| 21  | QRコード生成                | PCサイト用QRコード<br>携帯サイト用QRコード                   | アンケート用URLが組み込まれたQRコードを自動的に生成します。<br>またPNG画像としてダウンロードが可能です。                                                                                                    |  |  |  |
| 22  | 外部サイトとのデータ連携用の機能       | 識別用ID表示                                      | 回答完了画面(THANKS画面)に、下記の識別用IDを表示できます。<br>遷移先URLに付与して表示することで、<br>他システムとの連携時にお使いいただけます。<br>①アンケートID(アンケートごとに連番でつくID)<br>②回答ID(回答データごとにアンケート内で連番でつくID)<br>③パネルID(ID/PWでのログイン認証に使用したID)<br>④外部ID(アンケートアクセス時にURLに付与されたID)<br>⑤回答受付コード(回答ごとにつくユニークな32桁の文字列) |  |  |  |
| 23  | アンケート情報管理              | 調查情報登録                                       | アンケートを管理するにあたっての情報(担当者名/任意に指定可能な管理コード/アンケート名/備考)<br>入力欄がアンケート単位で登録・設定可能です。<br>また、拡張アンケート情報として任意の項目を追加し、初期値設定ができます。                                                                                                    |  |  |  |
| 24  | アンケートの全ページー括表示機能       | PC用全ページー括表示機能URL<br>携帯全ページー括表示機能URL          | アンケートの設問ページを、全てまとめて表示し内容の確認ができます。また、全ページー括表示機能<br>URLを利用したTHANKS画面の確認も可能です。                                                                                                    |  |  |  |
| 25  | テストモード                 | PC用URL<br>携帯用URL                             | 作成時の動作確認用に、ブラウザバックで複数の回答ケースの確認が可能です。<br>回答後の画面には、回答した回答内容が表示されます。                                                                                                    |  |  |  |

2017/11/15

## WebSurveyG2.3 機能一覧

再配布禁止 

| No. | 項目                                    |                                                        | 機能説明                                                                                                    |
|-----|---------------------------------------|--------------------------------------------------------|----------------------------------------------------------------------------------------------------|
| 26  |                                       | PC用URL                                                 | PC用URL : https://ws-g.jp/[アカウント名]/**/[UNIQUE]/pc<br>携帯用URL : https://ws-g.jp/[アカウント名]/**/[UNIQUE]/mb    |
| 20  | ア <i>プリー</i> トUKL                     | 携带用URL                                                 | ** : アンケートID<br>[UNIQUE] : アンケート毎にシステムが割り振るユニーク文字列                                                      |
| 27  | デザインテンプレート                            |                                                        | アンケート毎にデザインテンプレートを設定できます。                                                                               |
| 28  | テンプレートスクリプト                           |                                                        | 解析ツールであるGoogleAnalyticsのトラッキングコード設定ができます。                                                               |
| 29  | エラーメッセージ                              |                                                        | アンケート毎にエラーメッセージテンプレートを設定できます。                                                                           |
| 30  | ブラウザの戻るボタン                            |                                                        | アンケート画面のブラウザバック(「戻る」ボタン)の有効/無効をアンケート毎(ご設定できます。                                                          |
| 31  | 独自ドメイン対応                              |                                                        | 独自ドメインでの設定も承っています。                                                                                      |
| 32  | 契約同時実施数の途中追加                          | 日の途中で契約実施数を増やすことができます                                  | 日の涂中でも契約変更をすることで、アンケートの同時実施数上限を増やすことができます。                                                              |
| 33  | 契約回収数の途中追加                            | 月の途中で契約回収数上限を増やすことができま<br>す                            | 月の途中でも契約変更をすることで、アンケートの契約回収数上限を増やすことができます。                                                              |
| 34  | データベース使用量・総アンケート数・総                   |                                                        |                                                                                                    |
|     | 回収データ管理                               |                                                        |                                                                                                    |
| 35  |                                       |                                                        | 管理画面上でリアルタイムにGT集計をご確認いただけます。                                                                            |
| 36  |                                       |                                                        | ロ答データCSVファイルのダウンロードを管理画面トでリアルタイトに行えます。                                                                  |
| 37  | 回収データ消去                               |                                                        | ご契約の回収上限数に達したあと、回収したデータの消去をすることで、回収データを 0 件にできます。<br>その後回収の再開が可能です。                                     |
| 38  | 回収データ削除                               |                                                        | 回収データのデータベースごと削除します。主に、アンケートの作成し直しなどでデータベース構造が変わっ<br>た場合に使用します。                                         |
| 39  | 回収データCSV                              | 管理コード出力                                                | 回答データ以外に、「アンケートID」「アンケートコード」「回答者番号」「アンケート開始時間」「データ書<br>き込み開始時間」「データ書き込み終了時間」「メンバーID」「ユーザエージェント」が付加されます。 |
| 40  |                                       | SA回答データ                                                | 回答した選択肢番号が登録されます (「1」「2」など)                                                                             |
| 41  |                                       | MA回答データ(複数カラムへの分割)                                     | 選択肢単位でカンマで区切られ、選択された選択肢の箇所には「1」が登録され、選択されなかった選択<br>肢の箇所には「0」が登録されます。                                    |
| 42  |                                       | MA回答データ(1つのカラムへ連結)                                     | MA設問毎に1カラムが生成され、選んだ選択肢番号が「,(カンマ)」区切りで登録されます。                                                            |
| 43  |                                       | FA回答データ                                                | 入力された文字列が登録されます。                                                                                        |
| 44  |                                       | 画像データ(フォトデータ)                                          | 画像ファイル名が「[nSurveyID]_[nID]_[Qn].[拡張子]」の形で登録されます。                                                        |
| 45  | 回収データCSVの項目をテンプレート化                   | 作成/削除/再編集                                              | ダウンロードするの項目、MA設問の回答データ出力形式をテンプレート化し、回収データのうち必要な<br>データのみダウンロードできます。テンプレートの追加や再編集も可能です。                  |
| 46  |                                       | 一覧表示                                                   | 作成したテンプレートを一覧表示できます。                                                                                    |
| 47  | 画像データダウンロード                           |                                                        | フォト回収機能で回収した画像データのダウンロードを、管理画面上でリアルタイムに行えます。                                                            |
| 5   | 運用·報告支援                               |                                                        |                                                                                                    |
| 48  | CSVツールによる選択肢のデコードとCS                  | Vデータのクリーニング                                            | CSVツールを利用して、回答データCSVファイルの選択肢番号を選択肢テキストにデコードしたり、画像<br>回収機能(フォト設問)を使ったアンケートの画像データとの同期を行うことができます。          |
| 49  | 個票作成ツールによる回答データ閲覧用                    | 用HTML生成                                                | 個票作成ツールを利用して、1 回答ずつ見やすくレイアウトしたHTMLを生成できます。                                                              |
|     | デザイン管理                                |                                                        |                                                                                                    |
| 50  | デザインテンプレート                            | 登録/削除                                                  | アンケートフォームのデザインテンプレートを1つのセットにして管理画面より登録/削除できます。                                                          |
| 51  |                                       | 一覧表示                                                   | 管理画面に登録されたテンプレートを一覧表示できます。                                                                              |
| 52  |                                       | ダウンロード                                                 | 管理画面に登録されたテンプレートを一覧表示画面、または適用中のアンケート詳細画面からダウン<br>ロードできます。                                               |
| 53  |                                       | HTML編集                                                 | HTML編集も可能なため、自由にデザイン変更できます。                                                                             |
| 54  |                                       | アンケートページ毎のデザインカスタマイズ                                   | 内容に応じて、ページごとにデザインをカスタマイズできます。                                                                           |
|     | 認証機能                                  |                                                        |                                                                                                    |
| 55  | オープン                                  |                                                        | 認証なしでアンケートを開始できます。                                                                                      |
| 56  | シングルキー認証                              | 合言葉での認証です                                              | 任意に指定した1つのパスワードを知っている人のみに認証をOKとする機能です。                                                                  |
| 57  | 端末ID重複禁止                              | 携帯電話ユーザーの重複回答を禁止します                                    | 携帯電話の契約者IDを取得し、同じ契約者からの重複応募を防ぐ機能です。                                                                     |
| 58  | 外部ID重複禁止/<br>外部ID重複許可                 | アンケートURLにIDが付与されていることチェックし、<br>付与されているユーザーのみアクセスを許可します | URLに付与した特定のパラメータをIDとして回答データに保存します。<br>その際、重複したIDの回答を禁止/許可の選択が可能です。                                      |
| 59  | 個別認証(ログインIDとパスワード)/<br>個別認証(ログインIDのみ) | IDとパスワード、またはIDのみで、ログイン認証する<br>機能です                     | ID/PW、または ID のみでの認証つきアンケート用の認証データを登録管理できます。                                                             |

## WebSurveyG2.3 機能一覧

2017/11/15

再配布禁止

|     | TT     | 1                    |                                           | プログラミングファストが承認した場合を除き他者への再配布を禁止します                                                             |
|-----|--------|----------------------|-------------------------------------------|------------------------------------------------------------------------------------------------|
| No. | 頃<br>巨 |                      |                                           | 機能說明                                                                                           |
|     |        |                      |                                           | アンケート回答者は外部サイトのサイトにアクセスした後、そのサイトからWebSurveyGのサイトに誘導さ                                           |
|     |        |                      |                                           | 1はなり。<br>旦体的には、アンケート回答者は下記のURIでアクセスし、外部サイトは自動ログインの形で                                           |
| 60  |        | <b>め</b> 郭サノト海堆      | アンケート回答者が外部サイトを経由して                       | WebSurveyGにアクセスするようにサイトを作成する必要があります。                                                           |
| 00  |        | アロウイト生活              | WebSurveyGのアンケートに訪れる仕組みです                 | [外部サイトURL]?SendUrl=[URLエンコード済みWebSurveyURL]                                                    |
|     |        |                      |                                           | ≫∼の機能けご刊用をするや安接にのユ担併しています                                                                      |
|     |        |                      |                                           | ご希望の場合別途ご相談ください。                                                                               |
|     |        |                      |                                           | アンケート回答者はWebSurveyGのアンケートにアクセスします。                                                             |
|     |        |                      |                                           | このときWebSurveyGが認証を行いますが、認証の処理自体は外部のサイトが行うため、                                                   |
|     |        |                      |                                           | WebSurveyGがWebAPIを介して外部サイトと通信し認証処理を行います。                                                       |
| 61  |        | 外部パネルAPI認証           | クトロックスP1認証機能を利用して認証をのこないます                | アトロウイトとの通信はWebSulveyGの内部の処理として11月にるため、アンクート回答省からは<br>WebSurveyGのサイトのみ表示され、外部サイトが表示されることはありません。 |
|     |        |                      |                                           |                                                                                                |
|     |        |                      |                                           | ※この機能はご利用をするお客様にのみ提供しています。                                                                     |
|     |        |                      |                                           | こ布里の場合別述これ訳いたさい。                                                                               |
| 62  |        | 自動ログイン               | ロクイン認証のアンケートで、ロクイン認証画面を表<br>示させずにスキップします  | URLにログインに必要な情報をパラメータとして持たせ、そのURLで認証をかける機能です。                                                   |
|     |        |                      |                                           |                                                                                                |
| 63  |        | クッキー等による回答済み簡易チェック機  | 能                                         | COOKIE(クッキー)などの灯組みを使用して凹谷消み状態をナエックし、同じ凹谷省が何度もアンクートに<br>回答することを簡易的に制限できます。                      |
|     |        |                      |                                           | 外部サイトとの通信はWebSurvevGの内部の処理として行われるため、回答者からは通常の回答完                                               |
|     |        |                      |                                           | 了と何ら変わらないものとして動作します。                                                                           |
| 64  |        | 回答時に外部API に通知する機能    | プレフラート回告元 」 時に外部リイトにWebAPIを<br>介して通信を行います |                                                                                                |
|     |        |                      |                                           | ※この機能はこ利用をするお各様にのみ提供しています。<br>ご希望の場合別途ご相談ください。                                                 |
|     | アング    | ケート作成機能              |                                           |                                                                                                |
| 65  |        |                      | SA(シングルアンサー)                              | ラジオボタン形式の質問形式です。                                                                               |
| 66  |        |                      | PD(プルダウン形式シングルアンサー)                       | セレクトタイプ形式の質問形式です。                                                                              |
| 67  |        |                      | MA(マルチアンサー)                               | チェックボックス形式の質問形式です。                                                                             |
| 68  |        |                      | FA(フリーアンサー) 1 行タイプ                        | テキストボックスのフリー入力欄の形式です。                                                                          |
| 69  |        |                      | FA(フリーアンサー)複数行タイプ                         | テキストエリアのフリー入力欄の形式です。                                                                           |
| 70  |        |                      | SAマトリクス                                   | ラジオボタン形式の質問で構成されたマトリクス形式です。                                                                    |
| 71  |        |                      | MAマトリクス                                   | チェックボックス形式の質問で構成されたマトリクス形式です。                                                                  |
| 72  |        |                      | SA/MA混在マトリクス                              | ラジオボタン形式とチェックボックス形式の質問が混在した形で構成されたマトリクス形式です。                                                   |
| 73  |        |                      | FAマトリクス                                   | FA形式の質問で構成されたマトリクス形式です。                                                                        |
| 74  |        |                      | 選択肢付きFA                                   | 「その他FA」のように選択肢に付随したFABOXの形式です。入力必須か任意か指定できます。<br>マトリクスの選択肢にも使用できます。                            |
| 75  |        |                      |                                           | マトリクスの表側に付随したFABOXの形式です。                                                                       |
| 76  |        | 5588 W/ N            | グループFA                                    | 縦方向または横方向に複数表示させるFABOXの形式です。                                                                   |
|     |        | 質問形式                 |                                           | ADDRESSと指定するだけで、郵便番号からの住所自動入力に対応した住所入力フォームを生成しま                                                |
| //  |        | ※マトリクス設問は、PCでのみ表示さ   | 住所人力用設問                                   | र्च.                                                                                           |
| 78  |        | れ、携帯用画面では通常の         | フォト設問                                     | PC用URLからはファイルアップロード、携帯用URLからはメール添付することで、画像を送信できます。                                             |
|     |        | SA,MA,FA画面に変換表示されます。 |                                           | メールアドレスの登録を行う形式です。                                                                             |
| 79  |        |                      | MAIL設問                                    | 回答者から送られてきたメールアドレスにシステムからメール送信を行い、実在が確認されたメールアドレス                                              |
|     |        |                      |                                           | を以集できます。                                                                                       |
| 80  |        |                      | アンケートタイトル                                 | アンケートタイトルをページ上部に表示できます。                                                                        |
| 81  |        |                      | 質問文への画像表示                                 | 質問文へ画像を表示できます。                                                                                 |
| 82  |        |                      | 選択肢への画像表示                                 | 選択肢へ画像を表示できます。                                                                                 |
| 83  |        |                      | テキストのみ表示                                  | 入力フォームを表示せず、文言と次へボタンだけの表示ページを作成できます。回答者に回答の途中で<br>注意を喚起する際などに便利です。                             |
| 84  |        |                      | テキストを表示                                   | 設問の前後に文言を表示できます。<br>質問の説明や注意書きなどを表示するのに便利です。                                                   |
| 85  |        |                      | FAボックス前後へのテキスト文表示                         | FAボックスの前後に任意の文字列を表示する機能です。<br>例) [■■■]万円                                                       |
| 86  |        |                      | SAの選択肢に出力値を指定                             | 回収データCSVで出力される値を任意の値に設定できます。                                                                   |
| 87  |        | ロジック                 | SA/MA分岐                                   | SA,MAの選択された選択肢によって次に表示する質問(ページ)の設定ができます。                                                       |
| 88  |        |                      | FAの数値入力値による分岐                             | FAに入力した数値の値による分岐設定できます。                                                                        |
| 89  |        |                      | 複数条件分岐                                    | 複数質問の回答を元にした分岐設定できます。                                                                          |
| 90  |        |                      | 必須入力チェック                                  | 各形式に必須入力チェックを任意に設定できます。                                                                        |
| 91  |        |                      | 選択肢の排他                                    | MA質問の特定の選択肢に排他制御を設定できます。                                                                       |

## WebSurveyG2.3 機能一覧

再配布禁止 2017/11/15

|       |                  |                     | プログラミングファストが承認した場合を除き他者への再配布を禁止します                                                                                                    |
|-------|------------------|---------------------|----------------------------------------------------------------------------------------------------|
| No. I | 項目               |                     | 機能説明                                                                                                    |
| 92    |                  | 複数条件制御              | 複数質問の回答を元に回答制御を掛けることができます。                                                                                                    |
| 93    |                  | FA入力値の制限(文字数-上限/下限) | FAに特定の文字数が入力されているかチェックできます。                                                                                                    |
| 94    |                  | FA入力値の制限(文字種)       | FAに特定の文字種が入力されているかチェックできます。<br>(半角英字、半角数字、半角英数字、メールアドレス、の4種類)                                                                           |
| 95    |                  |                     | FAに特定の数値(上限、下限)が入力されているかチェックできます。                                                                                                    |
| 96    |                  | FA入力値の制限(正規表現)      | FAに正規表現で指定した文字列が入力されているかチェックできます。<br>入力した通りにデータベースに登録されます。<br>例) 郵便番号 ^d{3}-d{4}\$" 電話番号 ^(d{2,5}-d{1,4}-<br>d{4}[d{10.11})\$           |
| 97    |                  | 前出の設問の回答を表示         | 前のページ以前の質問で回答した選択肢の文言/FA及び選択肢付きFAの入力文言を、別ページで差し込み表示できます。                                                                                |
| 98    |                  |                     | 回答内容により表示するサンクス画面を変更できます。                                                                                                    |
| 99    |                  | <br>アラート文言の変更       | 設問の入力チェック時にシステムで自動表示されるアラート文言を任意の文言に変更できます。                                                                                             |
| 100   |                  |                     | 前の質問で選択した選択肢を次の質問で絞り込み表示します。                                                                                                    |
| 101   |                  | 選択肢の非選択絞り込み機能       | 前の質問で選択しなかった選択肢を次の質問で絞り込み表示します。                                                                                                    |
| 102   |                  | 入力内容確認機能            | 指定したページの回答を入力内容確認画面に表示させ、修正が無いか確認し、修正があれば修正を<br>受け付けます。<br>入力内容確認画面は回答を入力したページ以降の任意のページを設定できます。<br>(対象となる回答形式はSA/MA/FA/Address のみとなります) |
| 103   |                  | 住所入力サポート機能          | 入力された郵便番号から都道府県・市区町村を自動入力できます。<br>※質問形式>住所入力設問 にも記載                                                                                     |
| 104   |                  | 残りページ数表示機能          | アンケートの残りページ数を回答画面に表示できます。                                                                                                    |
| 105   | アンケートの表示コントロール   | ラベル表示               | 選択肢をグループ分けする為のラベルを設定できます。                                                                                                    |
| 106   |                  | 選択肢を横並び表示           | SA.MAの選択肢を横方向に並べて表示できます。<br>都道府県など選択肢が多いときに便利です。                                                                                        |
| 107   |                  | 選択肢のランダマイズ          | SA,MAの選択肢をランダムに表示(通常ランダム/昇順・降順ランダム)するよう設定できます。<br>特定の選択肢をランダマイズさせないことも可能です。                                                             |
| 108   |                  | マトリクス表側をランダマイズ      | SA,MAの選択肢をランダムに表示(通常ランダム/昇順・降順ランダム)するよう設定できます。<br>特定の選択肢をランダマイズさせないことも可能です。                                                             |
| 109   |                  | マトリクス表側の表示位置を指定     | マトリクス設問の表側の表示位置(左右・右・左・無)を指定できます。                                                                                                    |
| 110   |                  | マトリクス表頭をランダマイズ      | SA,MAの選択肢をランダムに表示(通常ランダム/昇順・降順ランダム)するよう設定できます。<br>特定の選択肢をランダマイズさせないことも可能です。                                                             |
| 111   |                  | マトリクス表頭を縦書き表示       | マトリクス設問の表頭を縦書きに表示できます。                                                                                                    |
| 112   |                  | マトリクス表頭を複数個所に表示     | マトリクス設問の表頭を任意の位置に複数表示できます。                                                                                                    |
| 113   | 面像回収機能           |                     | 質問内で「フォトを投稿してください」という形で、画像を回収できます。アンケート回収データとの紐付も<br>可能です。WebSurveyGでは、スマートフォンにも対応しました。<br>また、画像回収ロジックはスマートフォン・PC・携帯にそれぞれ最適化されて表示します。   |
|       |                  |                     | ★1画像サイズ5MBまで。1アンケートあたりの回収数上限は確認中!<br>(参考:1画像サイズが2MBまでの場合、1アンケートあたり1000回収が上限数。)                                                          |
|       | エラーメッセージ編集機能     |                     |                                                                                                    |
| 114   | エラーメッセージをテンプレート化 | 登録/削除               | アンケート画面に表示するエラーメッセージをテンプレートとして作成できます。                                                                                                   |
| 115   |                  | 一覧表示                | 作成したテンプレートを一覧表示できます。                                                                                                    |
| 116   |                  | ダウンロード/アップロード       | CSV形式でダウンロード/アップロードできます。                                                                                                    |
| I     | 設定管理             |                     |                                                                                                    |
| 117   | 初期値設定            | デザインテンプレート          | 新規アンケート作成時に、自動的に特定のテンプレートが選択された状態になるよう初期値設定ができ                                                                                          |
| 118   |                  | エラーメッセージテンプレート      | ۶9°                                                                                                    |
| 119   |                  | 拡張アンケート情報           | 新規アンケート作成時に、自動的に特定の拡張アンケート情報が表示されるよう初期値設定ができます。                                                                                         |
| 120   |                  | キャプション              | 新規アンケート作成時に、自動的に特定のキャプションが設定されるよう初期値設定ができます。                                                                                            |
| 121   | ユーザー管理           | パスワード初期化            | 管理画面ユーザーのパスワードを初期化できます。(操作権限のあるユーザーのみ操作可能です)                                                                                            |
| 122   |                  | ユーザー有効/無効           | 管理画面ユーザーの有効/無効を設定できます。(操作権限のあるユーザーのみ操作可能です)                                                                                             |
| 123   |                  | 操作権限                | 管理画面の操作権限を設定できます。(操作権限のあるユーザーのみ操作可能です)<br>※各ロールの権限詳細は、お申し込み時にご指定頂けます。                                                                   |
| 124   |                  | ユーザー追加              | 管理画面のユーザー追加ができます。(操作権限のあるユーザーのみ操作可能です)                                                                                                  |
| 125   | パスワードのセキュリティ管理   | 初期パスワード             | 管理画面に初期パスワードでログインした直後に、パスワード変更の案内が必ず表示されます。                                                                                             |
| 126   |                  | パスワード有効期限           | ログインパスワードには有効期限が設定され(基本は180日)、期限を過ぎると変更を即すメッセージが表示されます。                                                                                 |